### 

スマートフォンアプリ『EAGLE VISION PRO』をダウンロード

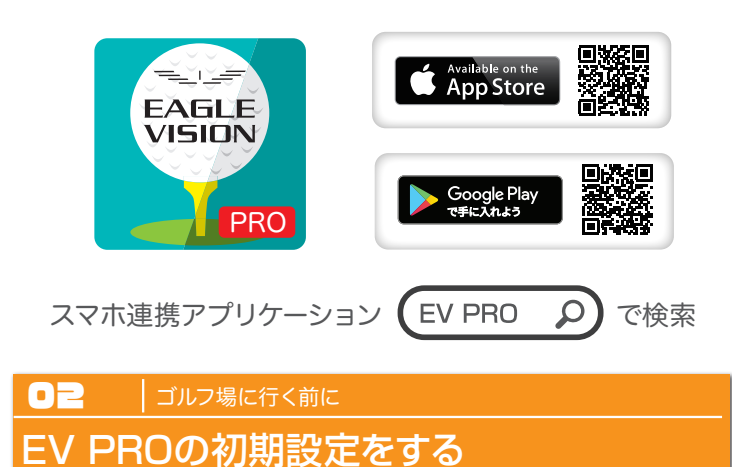

#### \_\_\_\_\_ ユーザー登録

EV PROで「ユーザー登録」など初期設定を完了します。

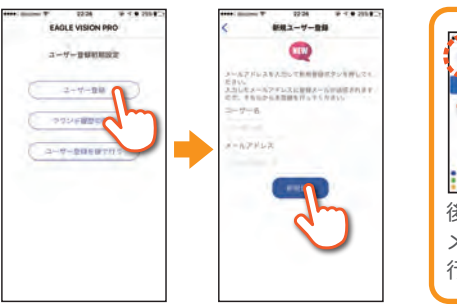

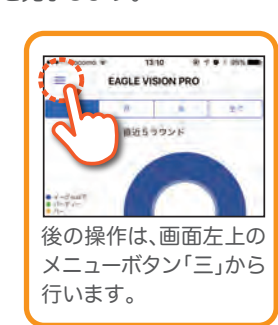

## ● = ┃ ゴルフ場に行く前に

## イーグルビジョンとスマホを連携する

### ペアリング設定

イーグルビジョンとスマホアプリ「EV PRO」起動します。 《スマホのBluetoothをONの状態にしてください。》Bluetooth\* メイン画面左上の3本線「三」を押してメニューを開きます。 メニューの「設定」から「ペアリング設定」を開きます。 「新しい端末とペアリングする」から、連携するイーグルビジョンを選びます。 ペアリングを1度行うと次回からは自動で認識します。

※Androidスマホをご利用の方は、以下の項目もご注意ください。 ・「位置情報」をON(有効)にしてください。 ・「バッテリーの最適化をしない」に設定してください。

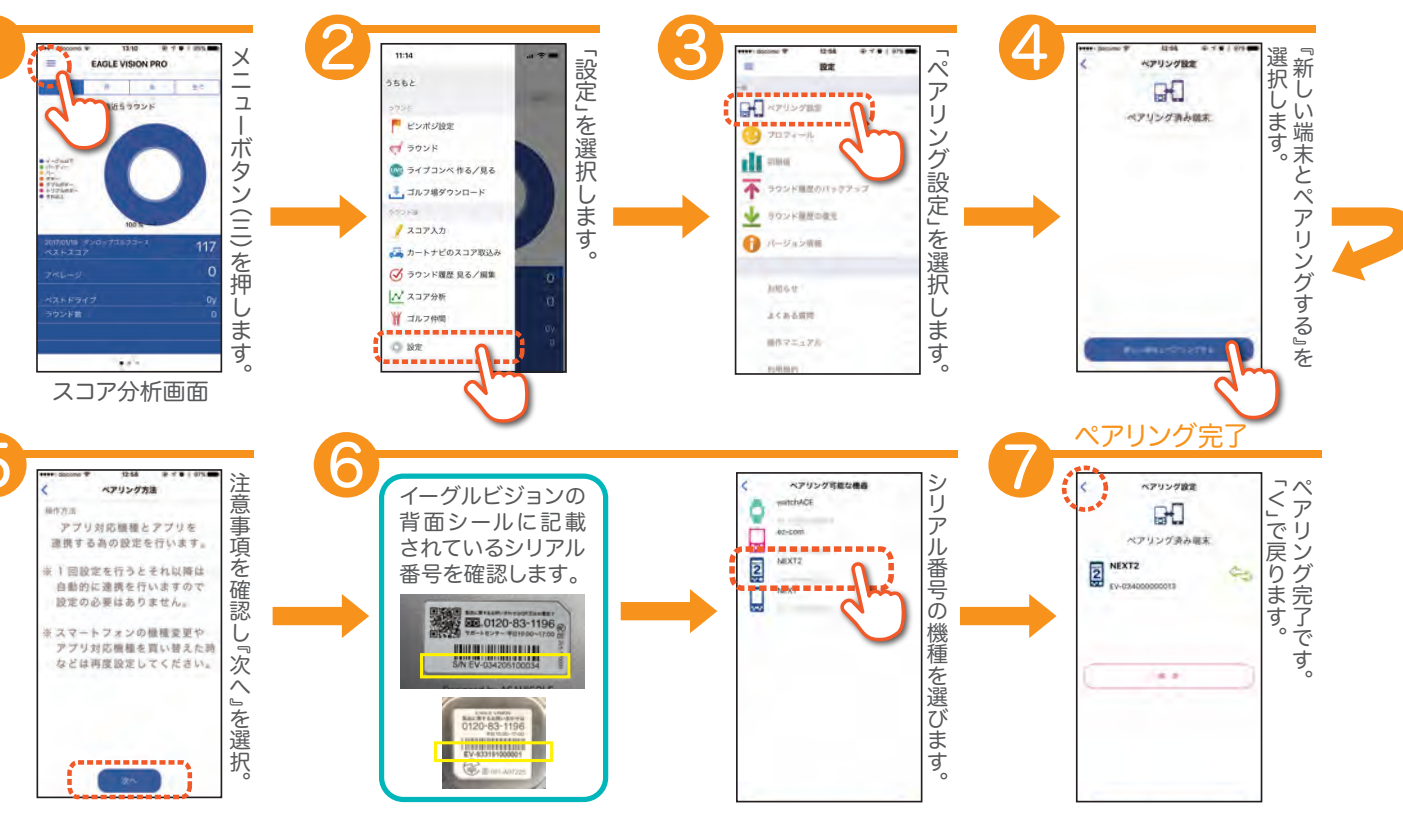

## ●Ц ラウンド前

## ピンまでの残り距離表示について

### P表示=ピンまでの距離

ピンポジデータをイーグルビジョンが取得すると、グリーンセンターまでの 距離表示(C表示)から、ピンまでの距離(P表示)に切り替わります。 ピンポジの取得は「ピンポジを自動で受信する」又は「ピンポジを手入力す る」で行います。

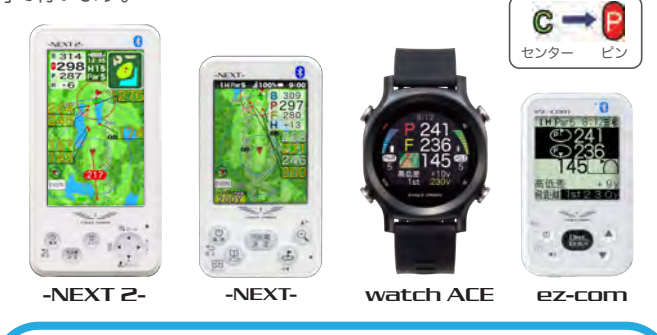

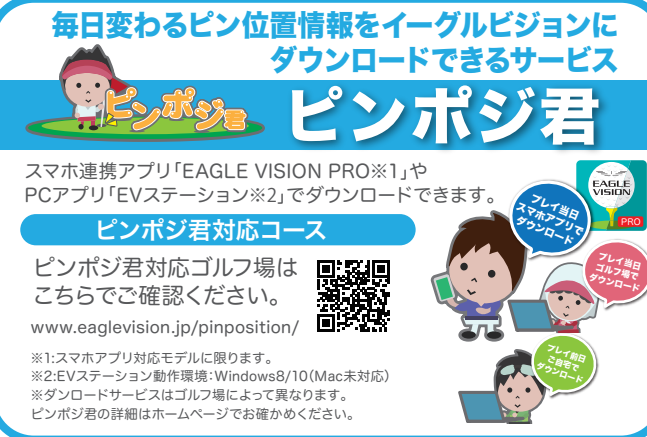

## ピンポジ君対応コースの場合

## ピンポジションを自動で受信する

### 電源を入れてプレイを開始するまで

「ピンポジ君」対応コースでは、EV PROがピンポジ情報を自動で 受信し、イーグルビジョンに転送できます。

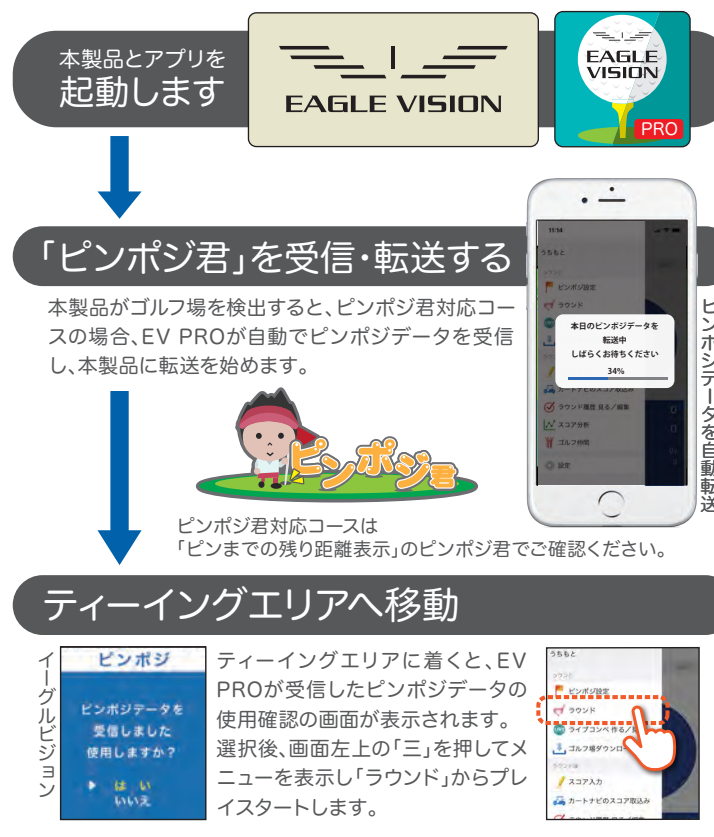

## ピンポジ君未対応コースの場合

## ピンポジションを手入力する

## 電源を入れてプレイを開始するまで

ピンポジ君未対応のコースでも、ピンポジを手動入力することで、 ピンまでの残り距離「P表示」に切り替える事ができます。

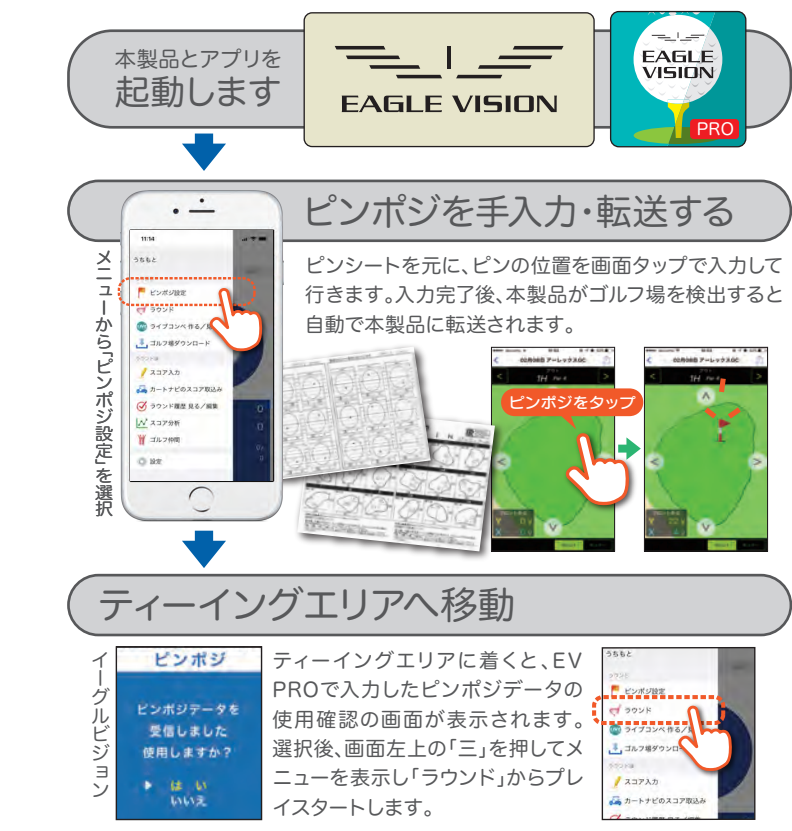

#### 05 プレイ中

## スコアを入力する

### EV PROでスコア入力

スコア入力機能が搭載されているモデルとは、スコアデータが連携するので、 EV PRO、イーグルビジョンのどちらでも入力することができます。

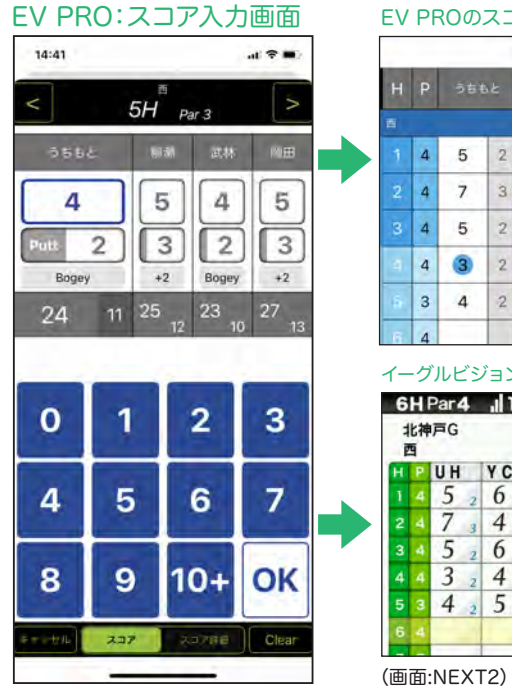

|                                 |                               | _                                      |                                                                        | 2                           | 37                      | 前展                                        |                          | UR                                   | 711             |
|---------------------------------|-------------------------------|----------------------------------------|------------------------------------------------------------------------|-----------------------------|-------------------------|-------------------------------------------|--------------------------|--------------------------------------|-----------------|
| н                               | Ρ                             | 58                                     | i42                                                                    | 1                           |                         | -                                         |                          |                                      |                 |
|                                 |                               |                                        |                                                                        |                             |                         |                                           |                          |                                      |                 |
|                                 | 4                             | 5                                      | 2                                                                      | 6                           | 5                       | 4                                         | 2                        | 7                                    | 143             |
|                                 | 4                             | 7                                      | з                                                                      | 4                           | 2                       | 5                                         | 2                        | 5                                    | 2               |
|                                 | 4                             | 5                                      | 2                                                                      | 6                           | 2                       | 6                                         | 2                        | 7                                    | 3               |
| 4                               | 4                             | 3                                      | 2                                                                      | 4                           | 2                       | 4                                         | 2                        | 3                                    | 2               |
| ÷.                              | 3                             | 4                                      | 2                                                                      | 5                           | 3                       | 4                                         | 2                        | 5                                    | (L)             |
|                                 | 1.00                          |                                        | 1000                                                                   |                             |                         |                                           | _                        |                                      |                 |
| 6<br>1-                         | 4                             | ゚<br>゚゚ルビ:                             | ジョン                                                                    | 1                           | ス                       |                                           | ר<br>ד                   | 連                                    | 携               |
| 1-<br>6                         | 4<br>- ク<br>比神                | ルビ:<br>Par4<br>戸G                      | ジョン<br>.11                                                             | 00                          | ス<br>0%                 |                                           | ア;<br>、                  | 連<br>9:                              | 隽 5 0           |
|                                 | 4<br>- ク<br>比神<br>9           | ルビ:<br>Par4<br>戸G<br>UH                | ジョン<br>,11<br>YC                                                       | 00                          | ス<br>0%<br>TI           |                                           | ריד:<br>בידיים<br>בידיים | 連<br>9:<br>9:<br>7                   | 隽 5 D           |
| 6<br>1<br>H<br>1<br>2           | 4<br>- ク<br>比神<br>9<br>4<br>4 | ルビ:<br>Par4<br>戸G<br>UH<br>5<br>7      | ジョン<br>』1<br>YC<br>6<br>4                                              |                             | ス<br>0%<br>TI<br>4<br>5 | ;<br>;<br>;                               |                          | 連<br>9<br>9<br>8<br>7<br>5           | 隽 5 D 3 ,       |
| 6<br>1<br>H<br>1<br>2<br>3      | 4<br>- ク<br>比神<br>P 4 4       | ルビ<br>Par4<br>戸G<br>リH<br>5<br>7<br>5  | ジョン<br>」11<br>YC<br>6<br>4<br>6                                        | 12<br>0<br>3<br>2<br>2      | Z 0%                    | 22                                        | ア:<br>「<br>「             | 連<br>9<br>7<br>5<br>7                | 隽 5 D 3 2 3     |
| 6<br>1<br>H<br>1<br>2<br>3<br>4 | 4<br>- グ<br>比神<br>P 4 4 4     | ルビ:<br>Par4<br>戸G<br>リH<br>5<br>5<br>3 | ジョン<br>・11<br>YC<br>26<br>4<br>26<br>4<br>26<br>4<br>26<br>4           | 00<br>3<br>2<br>2<br>2<br>2 | ス<br>0%<br>114564       | 2<br>2<br>2<br>2<br>2                     |                          | 連<br>9<br>7<br>7<br>7<br>3           | 携 5 D 3 2 3 2   |
| 6 1 H 1 2 3 4 5                 | 4<br>- ク<br>比神<br>P 4 4 4 3   | ルビ:<br>Par4<br>戸G<br>リH<br>5<br>3<br>3 | با<br>الا<br>الا<br>الا<br>الا<br>الا<br>الا<br>الا<br>الا<br>الا<br>ا | 3<br>2<br>2<br>3            | Z D%                    | 2<br>2<br>2<br>2<br>2<br>2<br>2<br>2<br>2 | ア;                       | ш<br>э<br>к<br>7<br>5<br>7<br>3<br>5 | 隽 5 D 3 2 3 2 3 |

その他、プレイ人数やパット入力人数などの設定、スコア表示切り替え、 ハザードに入った回数などを入力する「スコア詳細」などの機能があります。

## ● 5 プレイ中

## コンペでライブコンペをする

## コンペを更にエキサイティングに楽しむ

ライブコンペは、EV PROで入力したスコアを一覧で表示します。 プレイ中に別の組のプレイヤーのスコアをリアルタイムで閲覧できます。

### e eeeeo docomo 4G 11:28 朝日カップ 1 +1 小林 6 12 2 +4 伊藤 6 12 3T +7 加藤 6 12 3T +7 渡辺 5T +8 山本 5T +8 川端 5 13 7 +9 田中 14 13 8 +12 吉田 5 13 9T +14 中村 5 13 9T +14 佐藤 14 13 11 +17 山田 5 13

## 幹事様が「ライブコンペ」を作ります。 開催日・ゴルフ場・コンペ名・パスワードを設定します。 参加者は「ライブコンペに参加」を選んで、各自スコアを入力します。 自分のスコアのみが、ライブコンペに反映されます。(※)

## ①ライブコンペを作る(幹事様)

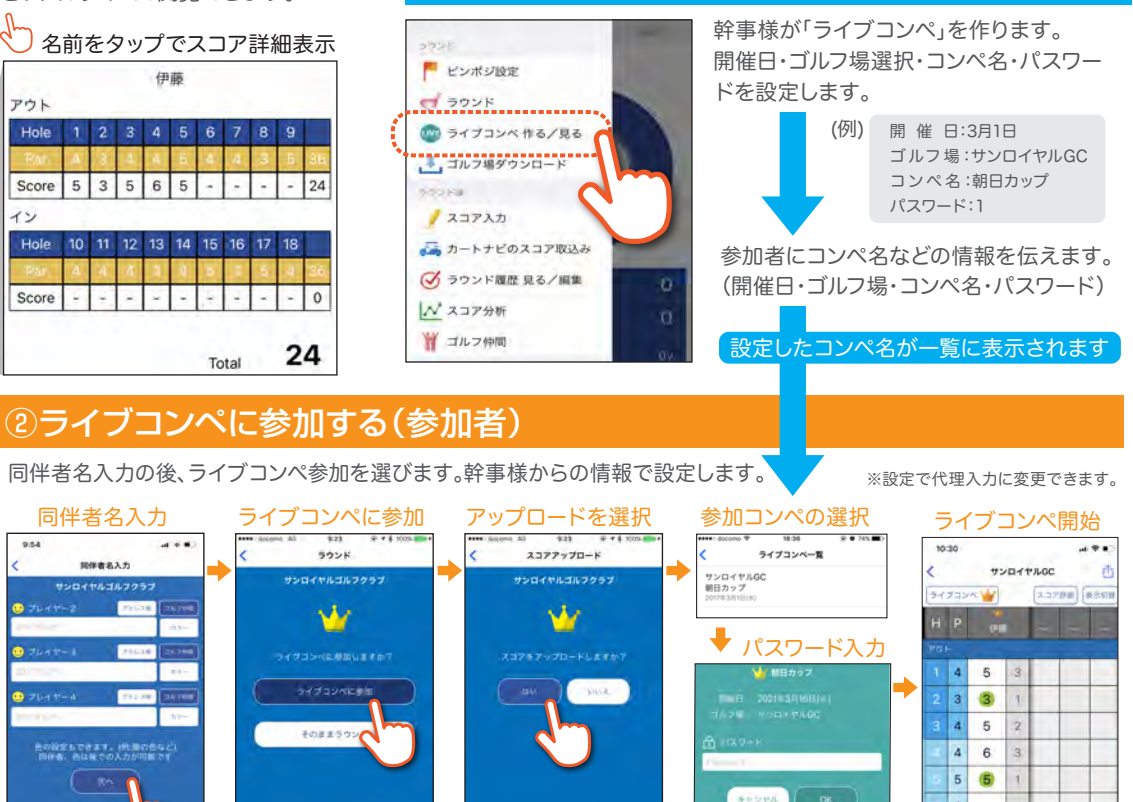

#### 07 プレイ後

## ラウンド結果を分析する

### イーグルビジョンのラウンドデータる

ラウンド終了後、ラウンド履歴一覧で 自動的に得られた様々なデータを見

| 公析は甲た                                                                                                    |                                                                |                                                      |                                                                                |                                                                       |                                                         |
|----------------------------------------------------------------------------------------------------|----------------------------------------------------------------|------------------------------------------------------|--------------------------------------------------------------------------------|-----------------------------------------------------------------------|---------------------------------------------------------|
| ガガ和木で                                                                                                    | スコ                                                             | דנ                                                   | 履歷                                                                             | 陸                                                                     | E                                                       |
| <b>クラノ</b> 衣小                                                                                                    | Half                                                           |                                                      | あな                                                                             | te                                                                    | 柳潮                                                      |
| •                                                                                                    | ウエス                                                            | ۲                                                    |                                                                                |                                                                       |                                                         |
| EAGLE VISION PRO                                                                                                    | 1                                                              |                                                      | 3                                                                              | 1                                                                     | 4                                                       |
| 8259024                                                                                                    | 2                                                              | -                                                    | 5                                                                              | 3                                                                     | 5                                                       |
| and the second                                                                                                    | 3                                                              |                                                      | 5                                                                              | 2                                                                     | 5                                                       |
| Incent                                                                                                    | -4                                                             | -                                                    | 4                                                                              | 2                                                                     | 5                                                       |
| - inter-                                                                                                    | 5                                                              | 1                                                    | 3                                                                              | 2                                                                     | 4                                                       |
| 2016-001 94.0                                                                                                    | 6                                                              | -                                                    | 5                                                                              | 2                                                                     | 4                                                       |
| #5010 18425/240 (110-1) 2589                                                                                                    | 7                                                              | -                                                    | 5                                                                              | 2                                                                     | 4                                                       |
|                                                                                                    | 8                                                              | -                                                    | 6                                                                              | 2                                                                     | 5                                                       |
|                                                                                                    | 9                                                              |                                                      | 7                                                                              | 2                                                                     | 9                                                       |
|                                                                                                    | 101244                                                         |                                                      | 43                                                                             |                                                                       | 45                                                      |
| _                                                                                                    | 12 12 10 10                                                    |                                                      |                                                                                |                                                                       |                                                         |
|                                                                                                    | 701                                                            | 30                                                   | 45                                                                             | 10                                                                    |                                                         |
|                                                                                                    | 701                                                            | 30                                                   | 40                                                                             |                                                                       |                                                         |
|                                                                                                    | 701                                                            | 30                                                   | 80<br>80                                                                       | te                                                                    | 80.00                                                   |
| ·····································                                                                                                    | 791-<br>Holy<br>1                                              | 30                                                   | 35 ta                                                                          | 15                                                                    | 86.<br>1                                                |
| Construction ス<br>でのよりWoolering<br>ア<br>分析                                                                                                    | 70k<br>Holy<br>1<br>2                                          | 30                                                   | 80<br>80<br>5<br>6                                                             | 15<br>17<br>2<br>2                                                    | 16<br>6                                                 |
| では1000mmの<br>でのよりのの時の<br>でのようのの時の<br>でのようのでの<br>のでの<br>のでの<br>のでの<br>のでの<br>のでの<br>のでの<br>のでの<br>のでの<br>のでの                                                                                                    | 70k<br>Hoay<br>1<br>2<br>3                                     | 30                                                   | 840<br>840<br>5<br>6<br>5                                                      | 2<br>2<br>3                                                           | 6<br>6<br>4                                             |
| Contraction of the second second se                                                                                                    | 70k<br>1000<br>1<br>2<br>3<br>4                                | 4                                                    | 80<br>80<br>5<br>6<br>5<br>4                                                   | 2<br>2<br>3<br>2                                                      | 1938<br>6<br>6<br>4<br>6                                |
| Contractione<br>Contractioneの<br>でのようでの<br>の<br>の<br>の<br>の<br>の<br>の<br>の<br>の<br>の<br>の<br>の<br>の<br>の<br>の<br>の<br>の<br>の<br>の                                                                                                    | 70k<br>Hour<br>1<br>2<br>3<br>4<br>5                           | 30                                                   | 840<br>85<br>6<br>5<br>4<br>6                                                  | 2<br>2<br>3<br>2<br>2<br>2                                            | 6<br>6<br>4<br>6<br>5                                   |
| でのようです。<br>でのようです。<br>でのようでのようです。<br>でのようです。<br>でのようです | 70)<br>1<br>2<br>3<br>4<br>5<br>6                              |                                                      | 80<br>80<br>5<br>6<br>5<br>4<br>6<br>4<br>6<br>4                               | 2<br>2<br>3<br>2<br>2<br>2<br>2<br>2<br>2                             | #1.3H<br>6<br>6<br>4<br>6<br>5<br>5<br>5                |
|                                                                                                    | 70k<br>Heav<br>1<br>2<br>3<br>4<br>5<br>6<br>7                 |                                                      | 80<br>80<br>5<br>6<br>5<br>4<br>6<br>4<br>6<br>4<br>5                          | 2<br>2<br>3<br>2<br>2<br>2<br>2<br>2<br>3                             | ###<br>6<br>6<br>6<br>4<br>6<br>5<br>5<br>5<br>5        |
|                                                                                                    | 70k                                                            |                                                      | 80<br>80<br>5<br>6<br>5<br>6<br>6<br>5<br>4<br>6<br>4<br>6<br>4<br>5<br>3      | 2<br>2<br>2<br>3<br>2<br>2<br>2<br>2<br>2<br>3<br>1                   | 19738<br>6<br>6<br>6<br>4<br>6<br>5<br>5<br>5<br>5<br>4 |
| 1000000000000000000000000000000000000                                                                                                    | 70+<br>1<br>2<br>3<br>4<br>5<br>6<br>7<br>8<br>9               |                                                      | 85<br>85<br>6<br>5<br>6<br>5<br>4<br>6<br>4<br>5<br>3<br>3<br>4                | 2<br>2<br>2<br>2<br>2<br>2<br>2<br>2<br>2<br>3<br>1<br>1              | 6<br>6<br>4<br>6<br>5<br>5<br>5<br>5<br>4<br>3          |
| 1000000000000000000000000000000000000                                                                                                    | 70k<br>Huuy<br>1<br>2<br>3<br>4<br>5<br>6<br>7<br>8<br>9<br>後半 | 30<br>4<br>5<br>3<br>3<br>3<br>3<br>3<br>3<br>3<br>5 | 83<br>84<br>5<br>6<br>5<br>4<br>6<br>4<br>6<br>4<br>5<br>3<br>3<br>4<br>4<br>2 | 18<br>12<br>2<br>2<br>2<br>2<br>2<br>2<br>2<br>2<br>3<br>1<br>1<br>18 | 5<br>5<br>5<br>4<br>3<br>44                             |

| EV PROで収集         |    |     |                                       |  |  |  |  |
|-------------------|----|-----|---------------------------------------|--|--|--|--|
| 、結果をスマホで管理分析できます。 |    |     |                                       |  |  |  |  |
| ることができます。         |    |     |                                       |  |  |  |  |
|                   |    |     |                                       |  |  |  |  |
| 27                |    |     |                                       |  |  |  |  |
|                   | 武林 | 周田  | 当日のスコアを閲覧できます。                        |  |  |  |  |
|                   |    | -   | -                                     |  |  |  |  |
|                   | 5  | 6   |                                       |  |  |  |  |
|                   | 6  | 6   |                                       |  |  |  |  |
|                   | 6  | 7   | 移動距離表示                                |  |  |  |  |
| 1                 | 5  | 6   | 歩行距離とカート移動の距離                         |  |  |  |  |
|                   | 4  | 5   |                                       |  |  |  |  |
|                   | 6  | 6   | スコア詳細情報                               |  |  |  |  |
|                   | 6  | 5   |                                       |  |  |  |  |
|                   | 6  | 9   | 人コアカートの人コア詳細で                         |  |  |  |  |
|                   | 6  | 5   | 人力した1年報を表示                            |  |  |  |  |
| 2                 | 50 | 55  | < 2H And P C Second                   |  |  |  |  |
| T                 |    |     |                                       |  |  |  |  |
|                   | 武林 | 岡田  |                                       |  |  |  |  |
| 4                 | 5  | 6   | 1 0 4 2 1                             |  |  |  |  |
|                   | 6  | 6   | 0 1 2 3 6 4 3 0 -                     |  |  |  |  |
|                   | 6  | 7   | 4 5 6 7 3 3                           |  |  |  |  |
|                   | 5  | 5   | 8 9 10+ OK 2 2 2 2 2 2 2              |  |  |  |  |
|                   | 5  | 7   | 1 1 1 1 1 1 1 1 1 1 1 1 1 1 1 1 1 1 1 |  |  |  |  |
| 1                 | 6  | 5   |                                       |  |  |  |  |
|                   | 7  | 4   |                                       |  |  |  |  |
|                   | 5  | 4   | 歩行と走行の移動軌跡                            |  |  |  |  |
|                   | 4  | 4   | 赤)走行移動表示                              |  |  |  |  |
|                   | 49 | 48  | 青)歩行移動表示                              |  |  |  |  |
|                   | 99 | 103 | · · · · · · · · · · · · · · · · · · · |  |  |  |  |

| ニウンド房麻          | (278F)  | スコアフォト                                                                                                    |
|-----------------|---------|----------------------------------------------------------------------------------------------------|
| プラント腹腔          | U DEF   | 写真とスコアを合成できます。                                                                                                    |
| ( - LYPOH       | ログ      |                                                                                                    |
| ライブコンペ未実施       |         |                                                                                                    |
| 237             | 85      | 37 7 6 1 1 2 2 4                                                                                                    |
| パット             | 36      | 93 y 3 y 3 y 4 y 4 y 4 y 4 y 4 y 4 y 4 y                                                                                 |
| ウエスト            | 43      | 139 y 08 7                                                                                                    |
| アウト             | 42      |                                                                                                    |
| - 最長飛距離 ウエスト 1H | 263y    | 212 y クレークトとショット位                                                                                                    |
| 步行距離            | 7.5km   | <b>直、</b> 飛距離を表示<br>します。                                                                                                 |
| 走行距離            | 3.7km   | 飛距離表示はショット時に地点                                                                                                    |
| FWキープ           | 80      | 登録が必要です。                                                                                                    |
| ОВ              | 30      |                                                                                                    |
| バンカー            | 30      |                                                                                                    |
| ウォーター           | 1回      | 古のQRコードより                                                                                                    |
| ペナルティ           | 20      | ご確認ください。 日本学校                                                                                                    |
| 后接着             |         | ※QRコードの読み込み方法は、<br>お持ちのスマートフォンのマニュアル等でご確認ください。                                                                           |
| 构印题             | 89      |                                                                                                    |
| 武林              | 99      |                                                                                                    |
| 岡田              | 103     | 通信:3G以降の通信モジュールを内蔵した端末                                                                                                   |
| Chester /       |         | 【App Store】 【Google play】<br>対応OS:iOS 10.2以降 対応OS:Android OS 5.0以降<br>記憶領域:内部ストレージ 記憶領域:外部または内部ストレージ<br>表示解像度:1280×720以上 |
| S. Martin       |         | イーグルビジョン サポートセンター                                                                                                    |
|                 | EN.     | お電話か繁がり難い場合がございます。予めご了承ください。                                                                                             |
|                 | 2.6     | 受付時間/平日10:00~17:00                                                                                                    |
| 17.7            | A       | (土日祝日、年末年始等、定休日を除く)                                                                                                    |
| _               | - #F #F | 朝日コルフ株式会社 www.eaglevision.jp                                                                                             |

# EAGLE VISION スマホ連携アプリ EV PRO

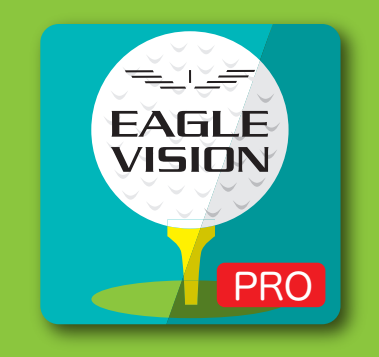

まるわかり BOOK